1章 PDFについて

1 - 3 . 作成されたPDFの編集方法(結合について)

1 - 3 . 作成されたPDFの編集方法(結合について)

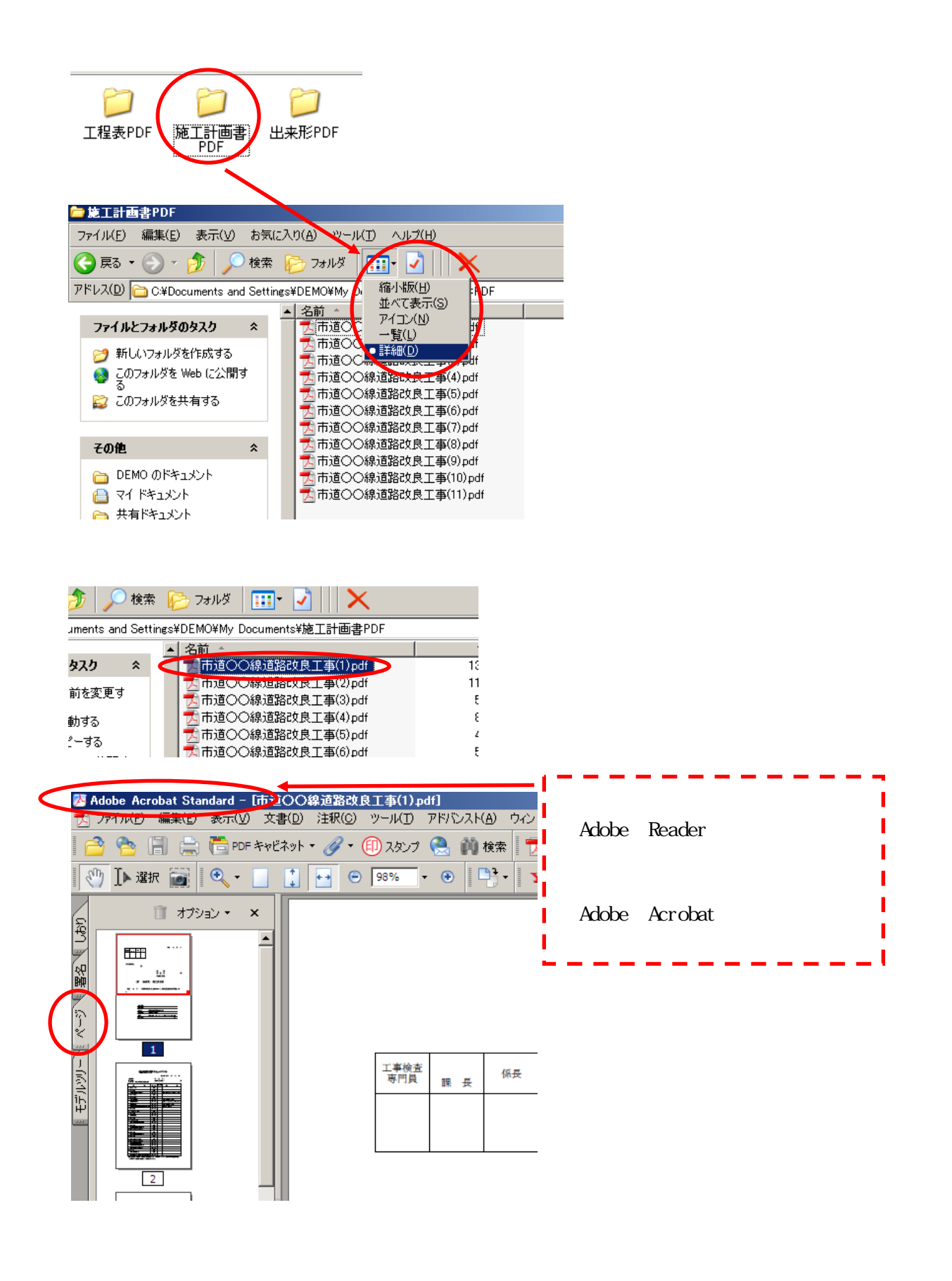

1

1章 PDFについて

## 1 - 3 . 作成されたPDFの編集方法(結合について)

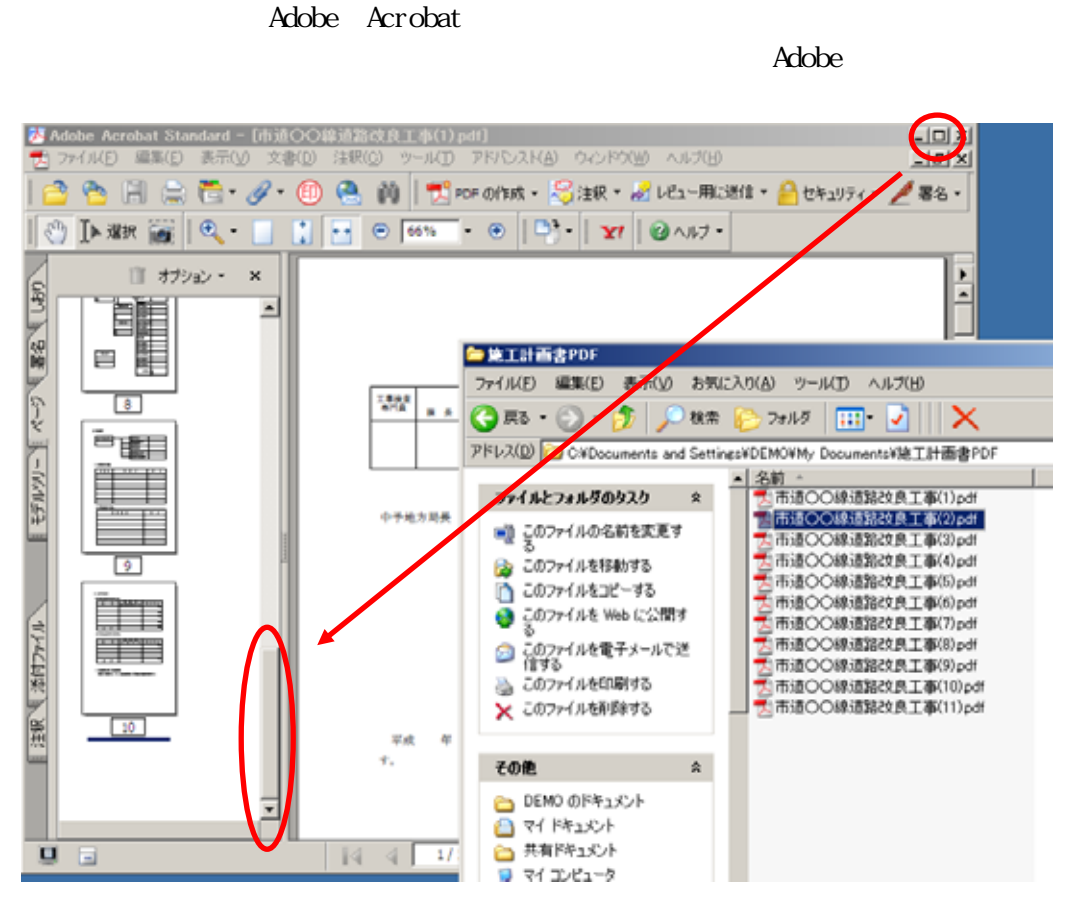

1番下まで下げておきます。

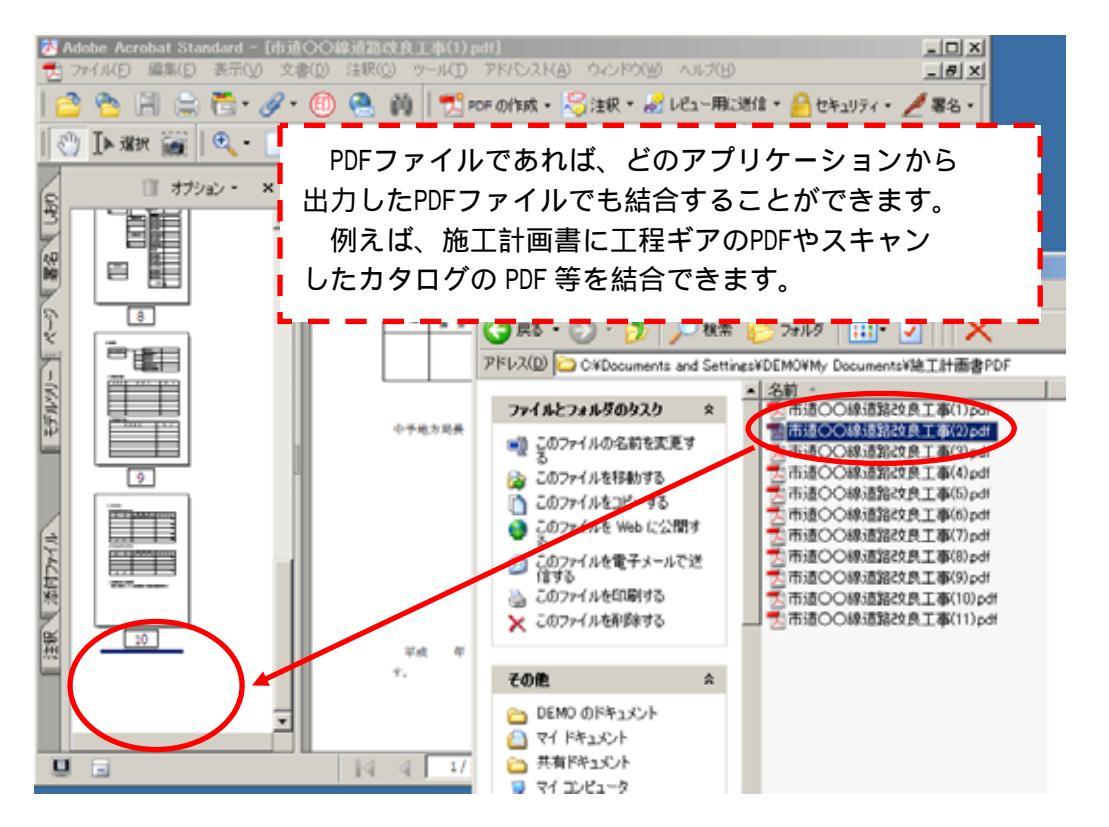

2番目のファイルをページパネルの1番下にドラッグ&ドロップで挿入します。

## 1章 PDFについて

## 1 - 3 . 作成されたPDFの編集方法(結合について)

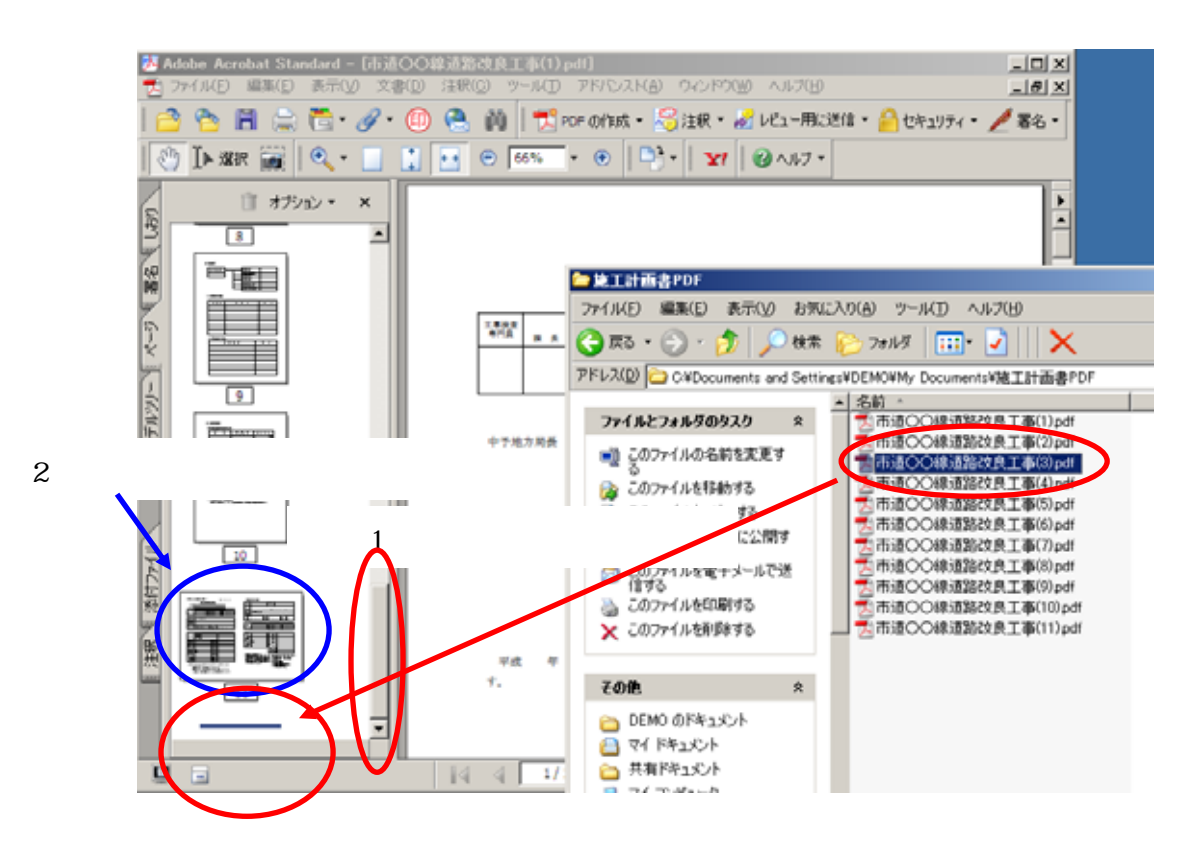

3番目のファイルをページパネルの1番下にドラッグ&ドロップで挿入します。 後はこの作業の繰り返しです。

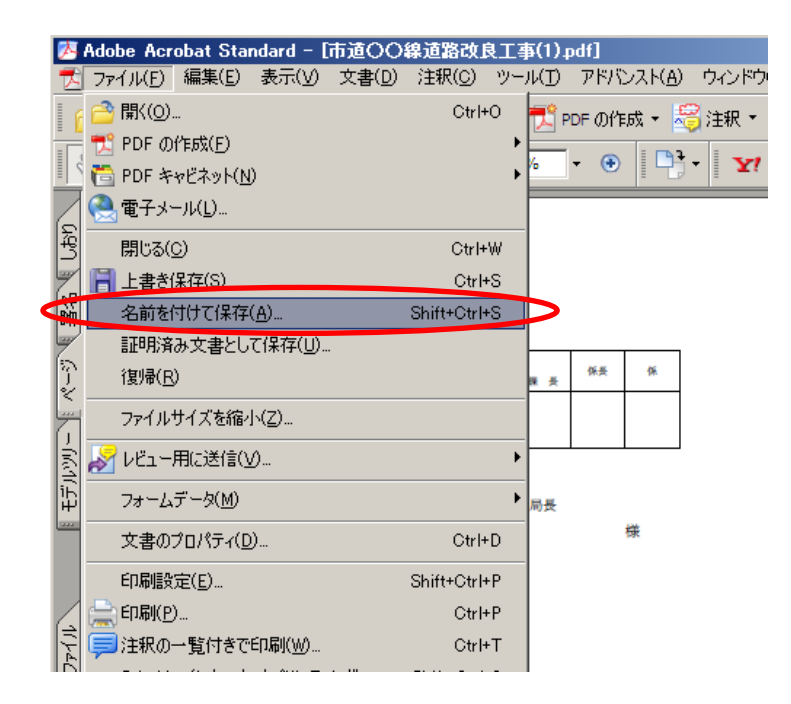

すべてのファイルの結合が終わりましたら、一度『名前を付けて保存』しておきます。 名前は『当初施工計画書』、『第1回変更施工計画書』、『工程表』・・・等。

3